## ΑΣΚΗΣΗ 1

# Κατασκευή πίνακα κωδικών (codebook) και εισαγωγή δεδομένων στο SPSS

Έστω ότι μοιράσαμε το παρακάτω ερωτηματολόγιο σε 15 εργαζόμενους μιας εταιρίας.

- **1. ΦΥΛΟ :** ΑΝΔΡΑΣ Π ΓΥΝΑΙΚΑ Π
- 2. ΗΛΙΚΙΑ : .....
- 3. ΜΟΡΦΩΤΙΚΟ ΕΠΙΠΕΔΟ:
  - ΑΠΟΦ. ΓΥΜΝΑΣΙΟΥ
     □

     ΑΠΟΦ. ΛΥΚΕΙΟΥ
     □

     ΙΕΚ ή ΕΠΑΣ
     □

     ΠΤΥΧΙΟ ΑΕΙ-ΤΕΙ
     □

     ΜΕΤΑΠΤΥΧΙΑΚΟ
     □

     ΔΙΔΑΚΤΟΡΙΚΟ
     □
- **4. ΟΙΚΟΓΕΝΕΙΑΚΗ ΚΑΤΑΣΤΑΣΗ:** ΕΓΓΑΜΟΣ ΔΑΓΑΜΟΣ Δ
- 5. ΠΡΩΤΟΣ ΜΙΣΘΟΣ:

.....

#### 6. ΕΙΣΤΕ ΙΚΑΝΟΠΟΙΗΜΕΝΟΣ ΑΠΟ ΤΗ ΘΕΣΗ ΠΟΥ ΕΧΕΤΕ ΣΤΗΝ ΕΤΑΙΡΕΙΑ;

- ПАРА ПОЛУ 🛛 ПОЛУ 🖓
- APKETA 🛛
- ΛΙΓΟ 🛛
- ΠΟΛΥ ΛΙΓΟ 🛛

#### 7. ΕΙΣΤΕ ΙΚΑΝΟΠΟΙΗΜΕΝΟΣ ΑΠΟ ΤΟ ΜΙΣΘΟ ΠΟΥ ΕΧΕΤΕ ΤΩΡΑ;

- ПАРА ПОЛУ ПОЛУ АРКЕТА
- ΛΙΓΟ 🛛
- ΠΟΛΥ ΛΙΓΟ 🛛

|    | ΦΥΛΟ    | ΗΛΙΚΙΑ | ΜΟΡΦΩΤΙΚΟ<br>ΕΠΙΠΕΔΟ | ΟΙΚΟΓΕΝ .<br>ΚΑΤΑΣΤΑΣΗ | ΠΡΩΤΟΣ<br>ΜΙΣΘΟΣ | ΒΑΘΜΟΣ<br>ΙΚΑΝΟΠ<br>ΘΕΣΗ | ΒΑΘΜΟΣ<br>ΙΚΑΝΟΠ<br>ΜΙΣΘΟΣ |
|----|---------|--------|----------------------|------------------------|------------------|--------------------------|----------------------------|
| 1  | ΑΝΔΡΑΣ  | 22     | ΙΕΚ ή ΕΠΑΣ           | ΑΓΑΜΟΣ                 | 720€             | ΛΙΓΟ                     | ΛΙΓΟ                       |
| 2  | ΑΝΔΡΑΣ  | 25     | ΙΕΚ ή ΕΠΑΣ           | ΑΓΑΜΟΣ                 | 720€             | ΑΡΚΕΤΑ                   | ΛΙΓΟ                       |
| 3  | ΓΥΝΑΙΚΑ | 46     | ΜΕΤΑΠΤΥΧΙΑΚΟ         | εγγαμός                | 1100€            | ΠΑΡΑ ΠΟΛΥ                | ΠΟΛΥ                       |
| 4  | ΓΥΝΑΙΚΑ | 44     | ΠΤΥΧΙΟ ΑΕΙ-ΤΕΙ       | εγγαμός                | 1000€            | ΠΟΛΥ                     | ΠΟΛΥ                       |
| 5  | ΓΥΝΑΙΚΑ | 56     | ΠΤΥΧΙΟ ΑΕΙ-ΤΕΙ       | εγγαμός                | 1000€            | ΠΟΛΥ                     |                            |
| 6  | ΓΥΝΑΙΚΑ | 32     | διδακτορικο          | ΑΓΑΜΟΣ                 | 1050€            | ΠΟΛΥ                     | ΑΡΚΕΤΑ                     |
| 7  | ΑΝΔΡΑΣ  | 31     | ΜΕΤΑΠΤΥΧΙΑΚΟ         | εγγαμός                | 1100€            |                          |                            |
| 8  | ΓΥΝΑΙΚΑ | 29     | ΔΙΔΑΚΤΟΡΙΚΟ          | ΑΓΑΜΟΣ                 | 1050€            | ΑΡΚΕΤΑ                   | ΛΙΓΟ                       |
| 9  | ΓΥΝΑΙΚΑ | 28     | ΜΕΤΑΠΤΥΧΙΑΚΟ         | ΑΓΑΜΟΣ                 | 950€             | ΠΟΛΥ                     | ΑΡΚΕΤΑ                     |
| 10 | ΑΝΔΡΑΣ  | 27     | ΜΕΤΑΠΤΥΧΙΑΚΟ         | εγγαμός                | 1100€            | ΑΡΚΕΤΑ                   | ΑΡΚΕΤΑ                     |
| 11 | ΑΝΔΡΑΣ  | 56     | ΑΠΟΦ. ΛΥΚΕΙΟΥ        | ΑΓΑΜΟΣ                 | 650€             | ΛΙΓΟ                     | ΠΟΛΥ ΛΙΓΟ                  |
| 12 | ΑΝΔΡΑΣ  | 57     | ΑΠΟΦ. ΛΥΚΕΙΟΥ        | εγγαμός                | 700€             | ΠΑΡΑ ΠΟΛΥ                | ΠΑΡΑ ΠΟΛΥ                  |
| 13 | ΓΥΝΑΙΚΑ | 60     | ΑΠΟΦ. ΓΥΜΝΑΣΙΟΥ      | εγγαμός                | 580€             | ΠΑΡΑ ΠΟΛΥ                | ΠΑΡΑ ΠΟΛΥ                  |
| 14 | ΓΥΝΑΙΚΑ | 61     | ΑΠΟΦ . ΓΥΜΝΑΣΙΟΥ     | εγγαλός                | 580€             | ΑΡΚΕΤΑ                   | ΛΙΓΟ                       |
| 15 | ΑΝΔΡΑΣ  | 49     | ΑΠΟΦ. ΛΥΚΕΙΟΥ        | ΑΓΑΜΟΣ                 | 700€             | ΠΑΡΑ ΠΟΛΥ                | ΠΟΛΥ                       |

Έστω ότι πήραμε τα παρακάτω δεδομένα:

### A) Δημιουργήστε πίνακα κωδικών (codebook) για τις παραπάνω μεταβλητές.

# ΠΙΝΑΚΑΣ ΚΩΔΙΚΩΝ (CODEBOOK)

| Μεταβλητή                              | Όνομα μεταβλητής στο SPSS | Οδηγίες κωδικοποίησης  |  |  |  |  |  |
|----------------------------------------|---------------------------|------------------------|--|--|--|--|--|
| Αύξων αριθμός                          | ID                        | Α/α ερωτηματολογίου    |  |  |  |  |  |
| Φύλο                                   | Gender                    | 1 = Άντρας 2 = Γυναίκα |  |  |  |  |  |
|                                        |                           |                        |  |  |  |  |  |
|                                        |                           |                        |  |  |  |  |  |
|                                        |                           |                        |  |  |  |  |  |
|                                        |                           |                        |  |  |  |  |  |
|                                        |                           |                        |  |  |  |  |  |
|                                        |                           |                        |  |  |  |  |  |
|                                        |                           |                        |  |  |  |  |  |
|                                        |                           |                        |  |  |  |  |  |
|                                        |                           |                        |  |  |  |  |  |
|                                        |                           |                        |  |  |  |  |  |
|                                        |                           |                        |  |  |  |  |  |
|                                        |                           |                        |  |  |  |  |  |
|                                        |                           |                        |  |  |  |  |  |
|                                        |                           |                        |  |  |  |  |  |
|                                        |                           |                        |  |  |  |  |  |
|                                        |                           |                        |  |  |  |  |  |
|                                        |                           |                        |  |  |  |  |  |
|                                        |                           |                        |  |  |  |  |  |
|                                        |                           |                        |  |  |  |  |  |
|                                        |                           |                        |  |  |  |  |  |
|                                        |                           |                        |  |  |  |  |  |
| Ινη διαθεσιμες τιμες (missing values): |                           |                        |  |  |  |  |  |

B) Εισάγεται τα δεδομένα σε αρχείο SPSS συμπληρώνοντας όλα τα απαραίτητα πεδία, τόσο στο Data View, όσο και στο Variable View.

1) Καρτέλα VARIABLE VIEW ---> ορίζουμε τις μεταβλητές μας

Name: όνομα μεταβλητής.
Type: είδος μεταβλητής (αριθμητική, κειμένου, κ.λπ.).
Width: μέγιστος αριθμός χαρακτήρων σε κάθε κελί της μεταβλητής → 8 ψηφία.
Decimals: αριθμός δεκαδικών ψηφίων που θα εμφανίζονται στο Data View.
Label: ετικέτα μεταβλητής (πλήρης περιγραφή μεταβλητής).
Values: τρόπος κωδικοποίησης τιμών κατηγορικών και ιεραρχικών μεταβλητών, π.χ. 1 = Άντρας και 2 = Γυναίκα (κάνουμε κλικ στο δεξί άκρο του κελιού της στήλης Values που αντιστοιχεί στη μεταβλητή που μας ενδιαφέρει).
Missing values: ορισμός μη διαθέσιμων τιμών σε μια μεταβλητή με χρήση αριθμών όπως 99, 999, 111 κ.λπ.
Columns: μέγεθος κελιών μεταβλητής.
Align: στοίχιση τιμών μεταβλητής στο data view.
Measure: τύπος μεταβλητής με βάση την κλίμακα μέτρησης (nominal, ordinal, scale).

2) Καρτέλα DATA VIEW — εισάγουμε τα δεδομένα

Γ) Αποθηκεύστε το αρχείο με το όνομα staff\_survey.sav.